## Installer une offre groupée

Publié: 2023-09-19

Les offres groupées d'ExtraHop vous permettent d'ajouter des personnalisations préconfigurées au système ExtraHop.

## Avant de commencer

Vous devez disposer d'un fichier JSON d'offre groupée. Vous pouvez télécharger une offre groupée à partir du système ExtraHop en naviguant vers **Paramètres du système > Ensembles**, en sélectionnant l'offre groupée, puis en cliquant sur **Download Bundle (Télécharger l'offre** groupée) dans le volet de droite.

Après avoir téléchargé une offre groupée, vous pouvez la télécharger et l'installer sur votre système.

- 1. Connectez-vous au système ExtraHop via https://<extrahop-hostname-or-IP-address>.
- 2. Cliquez sur l'icône System Settings (Paramètres système) 🌼
- 3. Cliquez sur **Bundles**.
- 4. Cliquez sur **Upload Bund**le.
- 5. Dans le volet Upload Bundle, cliquez sur **Choose File**, puis sélectionnez le fichier JSON du bundle que vous souhaitez télécharger.

Des détails sur le contenu de l'offre groupée apparaissent, y compris la version minimale requise du microprogramme.

- 6. Dans la section Options d'installation, cochez les cases suivantes :
  - a) (Console uniquement) Sélectionnez le site sur lequel vous souhaitez installer l'offre groupée.
    - =

**Note:** Les personnalisations de l'offre groupée, telles que les alertes et les déclencheurs, sont ajoutées aux sites sélectionnés. Toutefois, vous ne pouvez afficher, activer et configurer les personnalisations qu'à partir du système ExtraHop sur lequel l'offre groupée a été installée.

b) Cochez la case Appliquer les affectations incluses.

Cette option permet d'affecter l'offre groupée aux sources de métriques incluses dans l'offre groupée. Dans la plupart des cas, il est préférable d'appliquer les affectations par défaut.

c) Cochez la case Écraser le contenu existant.

Cette option écrase tous les objets portant le même nom que les objets de l'ensemble. Si vous souhaitez conserver des objets système existants portant le même nom, vous devez les renommer pour éviter qu'ils ne soient remplacés par les objets de l'offre groupée.

## 7. Cliquez sur **Installer**.

## **Prochaines étapes**

- Activez tous les déclencheurs 🗹 inclus dans l'offre groupée.
- Configurez toutes les alertes de l'offre groupée pour qu'elles notifient les adresses électroniques pertinentes.